## **Microsoft Excel – Advanced Topics**

LOOKUP functions – a very powerful set of functions are the LOOKUP functions. This enables you to create a separate table of values to use as a source, and automatically fill in values on another sheet based on this table. Typical applications are price lists and zip codes. We'll design a lookup for our Mail Merge DB spreadsheet.

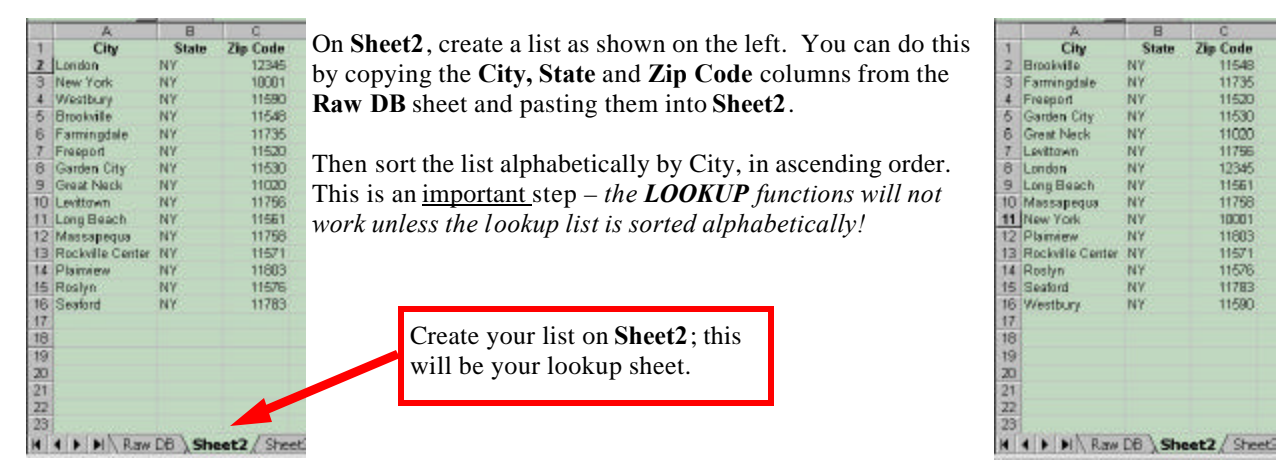

Now let's return to the **RawDB** tab. Delete all of the values in the **Zip Code** column, and select the first cell under the **Zip Code** heading (cell G2 in the diagram below). Now choose **Insert** Function from the menu (or click the function button: fx). In the Paste Function window, select the *Function category* : Lookup & Reference; then select the *Function name*: LOOKUP.

Click OK and you should have the Select Arguments window on the next page.

| X  | Micro                 | osoft Excel        | - Mail Mer         | ge DB.xls                                           |                                                                                                    |        |          |            |       | _ E       | ×   |
|----|-----------------------|--------------------|--------------------|-----------------------------------------------------|----------------------------------------------------------------------------------------------------|--------|----------|------------|-------|-----------|-----|
| 1  | <u>)</u> <u>F</u> ile | e <u>E</u> dit ⊻ie | w <u>I</u> nsert P | F <u>o</u> rmat <u>T</u> ools <u>D</u> ata <u>V</u> | <u>V</u> indow <u>H</u> e                                                                                                    | lp     |          |            |       |           | 3 × |
|    | ן 🔁 ו                 | 8 6                | ۵ 🗈 🖇              | 🗄 🝼 🗠 - 🗠 🍓 🌾                                       | $\Sigma f_* \stackrel{A}{\geq} \downarrow$                                                                                                    |        | 9 🛃 10   | 0% 🛛 🖉     |       |           |     |
| A  | rial                  |                    | 10 <b>- B</b>      |                                                     | <b>5 % , </b>                                                                                                    | .00 fm | @ ⊡ -    | ð - A -    |       |           |     |
|    | G2                    | •                  | ×                  |                                                     | -                                                                                                    |        |          |            | 1     |           |     |
| 2  | A                     | В                  | С                  | D                                                   | E                                                                                                    | F      | G        | Н          | 1     | J         |     |
| 1  | Title                 | First Name         | Last Name          | Address                                             | City                                                                                                    | State  | Zip Code | ate of Bir | Age   | Age Group | -   |
| 2  | Mr.                   | Sean               | Connery            | 123 Secret Service Rd                               | London                                                                                                    | NY     | =        | 8/25/30    | 69.4  | SENIOR    |     |
| 3  | Mr.                   | Dick               | Clark              | 1 Times Square                                      | New York                                                                                                    | NY     |          | 11/30/29   | 70.1  | SENIOR    |     |
| 4  | Mr.                   | Joseph             | Smith              | 1053 Broadway                                       | Westbury                                                                                                    | NY     |          | 6/4/57     | 42.6  |           |     |
| 5  | Mr.                   | Pohert             | Dino               | 720 Northern Rlvd                                   | Brookville                                                                                                    | NY     |          | 7/30/60    | 39.4  |           |     |
| 6  | Mr.                   | Paste Fu           | nction             |                                                     | ? ×                                                                                                    | NY     |          | 1/15/56    | 44.0  |           |     |
| 7  | Ms.                   | T                  |                    |                                                     |                                                                                                    | NY     |          | 2/29/80    | 19.8  |           |     |
| 8  | Mr.                   |                    | syory:             |                                                     |                                                                                                    | NY     |          | 12/25/74   | 25.0  |           |     |
| 9  | Ms.                   | F All              | ay Usea            | ADDRESS                                             | <u> </u>                                                                                                    | NY     |          | 10/10/77   | 22.2  |           |     |
| 10 | Dr.                   | < Financial        |                    | CHOOSE                                              |                                                                                                    | NY     |          | 5/20/79    | 20.6  |           |     |
| 11 | Mr.                   | Date & Time        |                    | COLUMN                                              |                                                                                                    | NY     |          | 9/29/65    | 34.3  |           |     |
| 12 | Ms.                   | 1 Math & Trig      |                    |                                                     |                                                                                                    | NY     |          | 3/15/67    | 32.8  |           |     |
| 13 | Mr.                   | F Lookup & Re      | ference            | HYPERLINK                                           | and the second second s | NY     |          | 4/24/72    | 27.7  |           |     |
| 14 | Mrs.                  | † Database         |                    | INDEX                                               |                                                                                                    | i NY   |          | 11/22/62   | 37.1  |           |     |
| 15 | Dr.                   | Text               |                    | INDIRECT                                            |                                                                                                    | NY     |          | 8/31/66    | 33.3  |           |     |
| 16 | Dr.                   | / Information      |                    | MATCH                                               | -                                                                                                    | NY     |          | 11/8/71    | 28.1  |           |     |
| 17 |                       | ( LOOKUP( )        |                    |                                                     |                                                                                                    | NY     |          | 4/1/81     | 18.7  |           |     |
| 18 | Ms.                   | [ Beturns a upl    | Iuo oithar from -  |                                                     | from an                                                                                                    | NY     |          | 6/30/61    | 38.5  |           |     |
| 19 | Mr.                   | array.             | ide eicher from e  | sone-row or one-column range or                     | roman                                                                                                    | NY     |          |            | 100.0 | SENIOR    |     |
| 20 | Ms.                   | E                  |                    |                                                     |                                                                                                    | NY     |          | 9/4/59     | 40.3  |           |     |
| 21 |                       | 0                  |                    |                                                     | Cancel 1                                                                                                    |        |          |            |       |           |     |
| 22 |                       | <u></u>            |                    |                                                     |                                                                                                    |        |          |            |       |           |     |
| 23 |                       | 38                 |                    |                                                     |                                                                                                    |        |          |            |       |           | -   |
| M  | • •                   | N Raw D            | <b>B</b> /Sheet2   | / Sheet3 /                                          |                                                                                                    |        |          |            |       |           |     |
|    | D <u>r</u> aw •       | - 🗟 🕲 A            | <u>u</u> toShapes  | • \ ` 🗆 🔿 🔮 4                                       | ð • 🦽 • 🛕                                                                                                    | •=     |          |            |       |           |     |
| Ed | it                    |                    |                    |                                                     |                                                                                                    |        |          |            | NU    | M         |     |

# Microsoft Excel – Advanced Topics

The Select Arguments windows offers you a choice of two kinds of LOOKUP functions.

| A COLUMN TO A COLUMN                                                                                                    | Select Arguments                                                                | The second one. "Lookup value, array," is a                                                       |
|----------------------------------------------------------------------------------------------------|---------------------------------------------------------------------------------|---------------------------------------------------------------------------------------------------|
| and the second second s | LOOKUP<br>This function has multiple argument lists. Please select one of them. | simple version which is easy to use, but has,<br>among its limitations, the requirement of a list |
| l                                                                                                    | Arguments:                                                                      | with no more than two columns.                                                                    |
| or result along fairs and the result of the result of the result of                                                                                                    | lookup_value,lookup_vector,result_vector                                        | We'll focus on the more versatile:<br>"Lookup_value, lookup_vector,result_vector."                |
|                                                                                                    | OK Cancel                                                                       |                                                                                                   |

Click on the **OK** button above, to reveal the function editor window show below (*yours might be in the upper left corner of your sheet, to move it, click on a dead area and drag it to a more appropriate location*).

| 11 | LOOK  | (UP        | × √ = =LC  | OKUP(E2,Sheet        | 2!A2:A16     | ,Sheet2!C2:C1        | 16)          |                 |                              |                  |           |  |
|----|-------|------------|------------|----------------------|--------------|----------------------|--------------|-----------------|------------------------------|------------------|-----------|--|
|    | A     | В          | С          | D                    |              | E                    | F            | G               | Н                            | L.               | J         |  |
| 1  | Title | First Name | Last Name  | Addres               | SS           | City                 | State        | Zip Code        | ate of Bir                   | Age              | Age Group |  |
| 2  | Mr.   | Sean       | Connery    | 123 Secret Servi     | ice Rd       | London               | NY           | C2:C16)         | 8/25/30                      | 69.4             | SENIOR    |  |
| 3  | Mr.   | Dick       | Clark      | 1 Times Square       |              | New York             | NY           |                 | 11/30/29                     | 70.1             | SENIOR    |  |
| 4  | Mr.   | Joseph     | Smith      | 1053 Broadway        |              | Westbury             | NY           |                 | 6/4/57                       | 42.6             |           |  |
| 5  | Mr.   | Robert     | Dino       | 720 Northern Blv     | /d           | Brookville           | NY           | #               | 7/30/60                      | 39,4             |           |  |
| 6  | Mr.   | Louis      | Hues       |                      |              |                      |              |                 |                              | 0                |           |  |
| 7  | Ms.   | Marilyn    | Struddle   | Lookup_value         | E2           |                      |              | 🚹 = "Lor        | idon"                        | 8                |           |  |
| 8  | Mr.   | Walter     | Palmer     | Lookup_vector        | Sheet2!A2    | 2:A16                |              | <b>*</b> = {"Br | ookville";"Farn              | min 0            |           |  |
| 9  | Ms.   | Ronda      | Tolstoy    | Desult vester        | Charlotor    |                      |              |                 |                              | -2               |           |  |
| 10 | Dr.   | John       | Egon       | Result_vector        | Joneet21C2   | C16                  |              |                 | 540;11735;11                 | <sup>521</sup> 6 |           |  |
| 11 | Mr.   | Ken        | Wilton     |                      |              |                      |              | = 123           | 45                           | 3                |           |  |
| 12 | Ms.   | Maryanne   | Northrup   | Returns a value eith | ner from a c | ne-row or one-co     | lumn range   | or from an ar   | ray.                         | .8               |           |  |
| 13 | Mr.   | Pete       | Gwangi     |                      |              |                      |              |                 |                              | 7                |           |  |
| 14 | Mrs.  | Marion     | Eberthal   | Lookup_value         | is a value t | hat LOOKUP searc     | hes for in l | Lookup_vecto    | r and can be a<br>to a value | °  1             |           |  |
| 15 | Dr.   | James      | Newsworthy |                      | namber, ce   | xt, a logical value, | or a name    |                 |                              | 1 3              |           |  |
| 16 | Dr.   | Andrew     | Milner     | E Formul             | la result =1 | 2345                 |              | OK              | Can                          | cel 1            |           |  |
| 17 | -     | Geogian    | Krespe     | 50 Roosevelt Driv    | ve           | Plainview            | INY          |                 | 4/1/81                       | 18.7             |           |  |
| 18 | Ms.   | Diane      | Balle      | PO Box 11576         |              | Roslyn               | NY           |                 | 6/30/61                      | 38.5             |           |  |

There are three fields to fill out:

- Lookup\_value: is the cell or value you want the function to use when it refers to the lookup list. In the figure above, you want to take "London" (the contents of cell E2) and go find it in the lookup list on Sheet2.
- Lookup\_vector: is the range of cells in the lookup list that the function will try to find match with the Lookup\_value you specified. In this example, click on Sheet2, and select the range of cells containing the city names as shown on the right.

|                            | A                | В     | 0         | D           | E               | F                          | 8             | н              | C                                         | J    | - K: |    |
|----------------------------|------------------|-------|-----------|-------------|-----------------|----------------------------|---------------|----------------|-------------------------------------------|------|------|----|
| 1                          | City             | State | Zip Code  |             |                 |                            |               |                |                                           |      |      | 1- |
| 2                          | Brookville       | INY   | 11548     |             |                 |                            |               |                |                                           |      |      |    |
| 3                          | Farmingdale      | INY   | 11736     |             |                 |                            |               |                |                                           |      |      |    |
| 4                          | Freeport         | INY   | 11520     |             |                 |                            |               |                |                                           |      |      |    |
| 5                          | Garden City      | NY    | 11530     |             |                 |                            |               |                |                                           | -    |      |    |
| 6                          | Great Neck       | NY    | LOOKUP    |             |                 |                            |               |                |                                           |      |      |    |
| 7                          | Levitown         | NY    | Leoku     | p_value     | 22              |                            |               | h = Lond       | lan"                                      |      |      |    |
| 8                          | London           | INY   | Lookup    | vector      | sheet2142:A16   |                            |               | N = 18m        | okville"/Famin                            |      |      |    |
| 9                          | Long Beach       | 2NY   | Rea       | A           |                 |                            |               | - 11 m         |                                           |      |      |    |
| 10                         | Massapequa       | (NY   | .000      | e perio p   | \$100C23C21C10  |                            |               | - 10 million   | edit as not easily                        |      |      |    |
| 11                         | New York         | INY   | - Acres   |             |                 |                            |               |                | 50                                        |      |      |    |
| ŧ2                         | Plannew          | INY   | Reburns a | value eithe | r from a one-ro | N or one-co                | kunin rahge o | r from an arri | 895                                       |      |      |    |
| 13                         | Rockville Center | INY   | 0500      |             |                 |                            |               |                | in an an an an an an an an an an an an an | 20   |      |    |
| 14                         | Roshyn           | NY    | Lookup    | vectors     | a range that co | ricaris only<br>cardin and | one row or o  | ne column or   | cexic, numbers, i                         | or i |      |    |
| 15                         | Seatord          | 5NV   | (a)       | 399247      |                 |                            |               | 1              | 1                                         |      |      |    |
| 16                         | Westbury         | NY    | 10        | Formula     | result =12345   |                            |               |                | Carcel                                    |      |      |    |
| 17                         |                  |       | -         |             |                 |                            |               |                |                                           |      |      |    |
| 18                         |                  |       |           |             |                 |                            |               |                |                                           |      |      |    |
|                            |                  |       |           |             |                 |                            |               |                |                                           |      |      |    |
| 19                         |                  |       |           |             |                 |                            |               |                |                                           |      |      |    |
| 19                         |                  |       |           |             |                 |                            |               |                |                                           |      |      | _  |
| 19<br>20<br>21             |                  |       |           |             |                 |                            |               |                |                                           |      |      |    |
| 19<br>20<br>21<br>22       |                  |       |           |             |                 |                            |               |                |                                           |      |      |    |
| 19<br>20<br>21<br>22<br>23 |                  |       |           |             |                 |                            |               |                |                                           |      |      | ¥  |

• **Result\_vector**: is the range of cells containing the value that should be returned when a match is found

### **Microsoft Excel – Advanced Topics**

between the Lookup\_value and the Lookup\_vector. In the figure below, you can see that the entire range of data in the Zip Code column is what must be selected.

|       | A                | В       | 0.           | D    | E             | E.              | 6              | H             | V (4)          | J             | - K           | 8 |
|-------|------------------|---------|--------------|------|---------------|-----------------|----------------|---------------|----------------|---------------|---------------|---|
| 1     | City             | State   | Zip Code     |      |               |                 |                |               |                |               |               | - |
| 2     | Brookville       | NY      | 1 1548       |      |               |                 |                |               |                |               |               |   |
| 3     | Farmingdale      | NY      | 11736        |      |               |                 |                |               |                |               |               |   |
| 4     | Freeport         | NY      | 11520        |      |               |                 |                |               |                |               |               |   |
| 5     | Garden City      | NY      | 11530        |      |               |                 |                |               |                |               |               |   |
| 6     | Great Neck       | NY      | 11020        | 100  | (UP           |                 |                |               |                |               | 11            |   |
| 7     | Levitown         | NY      | 11756        | 10   | okup_valu     | 1 22            |                |               | 1 = 2:         | andon"        |               |   |
| 8     | London           | NY      | 12345        | Lon  | dun verte     | Cast Star       | 616            |               | 3-17           | maintin' Tran | -             |   |
| 9     | Long Beach       | NY      | 11561        | 1 28 |               | - Parcove see   | n1.0           |               | -              |               |               |   |
| 10    | Massapegua       | NY.     | 11758        |      | Result_vecto  | Sheet21C2:      | C16            |               | <b>1</b> = 0.  | 1546(11736(11 | 50            |   |
| IT    | New York         | NY      | 10001        | _    |               |                 |                |               | - 10           | 0.45          |               |   |
| 12    | Plainiew         | NY      | 11803        | Rebu | ne a value of | ther from a pr  | H-TON OF DEH-  | column rang   | e or from an a | RT NY :       |               |   |
| 13    | Rockville Center | r NY    | 11571        | 133  |               |                 |                |               |                |               | 3             |   |
| 4     | Roslyn           | NY      | 1 1578       | Ra   | sult_vecto    | r is a nange th | at contains on | ly one rove o | t column, the  | HATH SIDE AN  |               |   |
| 15    | Seaford          | NY      | 11783        | 1000 | 1             | LCONUD_Vec      | Qf.            |               | 1000           | _             | in the second |   |
| 16    | Westbury         | NY.     | 11590        | 100  | Pare          | da result =12   | 345            |               | 06             | Car           | cel .         |   |
| 17    | 1                |         |              |      |               |                 | 0.00           |               |                |               | _             |   |
| 8     |                  |         |              |      |               |                 |                |               |                |               |               |   |
| 19    |                  |         |              |      |               |                 |                |               |                |               |               |   |
| 20    |                  |         |              |      |               |                 |                |               |                |               |               |   |
| 21    |                  |         |              |      |               |                 |                |               |                |               |               |   |
| 22    |                  |         |              |      |               |                 |                |               |                |               |               | 1 |
| 23    |                  |         |              |      |               |                 |                |               |                |               |               |   |
| 1     | ALL NA Pro       | DB Sh   | ant? / Quant | 27   |               |                 | 141            |               |                |               | 1.1           | ŝ |
| 4 + + | Raw              | VDB \Sh | eet2 / Sheet | 3/   |               |                 | 1              |               |                |               | 1 2           |   |

Click the **OK** resulting formula will be placed in our cell: G2.

#### =LOOKUP(E2,Sheet2!A2:A16,Sheet2!C2:C16)

Before we copy this formula into all the appropriate cells below it, let's stop and think about what will happen. Remember that the cell references will update as we copy it to a new location. Thus, if we copy this formula from G2 to G3, the **Lookup\_value** of E2 will become E3 – just like we want. However, the **Lookup\_vector** range will also increment by one from Sheet2!A2:A16 to Sheet2!A3:A17 – ruining our formula! To prevent this from occurring, we must employ absolute cell references to the portion of the formula that we want to hold steady. Hence:

### =LOOKUP(E2,Sheet2!\$A\$2:\$A\$16,Sheet2!\$C\$2:\$C\$16)

Now it's safe to copy this formula into all the necessary cells below it. When you do, you should see that the zip codes from the list in **Sheet2** are returned for all rows.

Try changing a city name in the **RawDB** sheet. You should see the zip code change as soon as you complete entry on the city cell (by hitting the Tab, Enter or arrow keys). BUT BEWARE, if you type a city that is NOT in the list, the **Result\_vector** value of the next nearest match is used. Try typing "Mexico" into a city cell; you'll see the zip code for "Massapequa" displayed! To fix this, you could try modifying the formula so it first tests the comparison to see if an exact match is found. To do this, you could employ the **IF** function, MATCH function and the **ISNA** function to create a formula as shown below:

#### =IF(ISNA(MATCH(E2,Sheet2!\$A\$2:\$A\$16,0)),"not listed",LOOKUP(E2,Sheet2!\$A\$2:\$A\$16,Sheet2!\$C\$2:\$C\$16))

The **MATCH** function, as shown, tests the comparison to see if an exact match exists (the last zero is the key to this). If an exact match does not exist, this function returns a value of "#NA" - which we test for using the **ISNA** function. Putting it all together with the **IF** function tells instructs our formula to:

- 1. See if the result of the **MATCH** is the value "#NA"
- 2. If it is, enter the text "not listed" into the zip code cell
- 3. If it isn't, then an exact match was found and display the matching zip code